## Análise de transcriptoma usando a base de dados Kegg Orthology

BLAST usando 25 mil CDS humanas como query e 500 mil transcritos de tumor de mama como database:

\$megablast -i h.sapiens.nuc -d tumor.seq -D 3 -F F -a 4 -p 96 -s 100 -o megakegg

- -i = input
- -d = database
- -D 3 = saida tabulada
- -F F = filtro de baixa complexidade desligado (F = False)
- -a 20 = use 20 processadores
- -p 97 = mínima identidade 97% (sequenciamento pode ter até 3% de erro)
- -s 100 = mínimo escore 80
- -o = nome do arquivo de saída
- Interprete o resultado com comandos de shell

\$cat megakegg | awk '{print \$1}' | sort | uniq -c | sort -k 1,1 -n -r > resultado

- awk = nenhuma condição (aspas) e ação de imprimir coluna 1 (chaves)
- sort = ordena as queries (já estão ordenadas, só pra garantir)
- uniq = mostra cada query uma única vez
- uniq -c = idem, mas mostra quantas de cada haviam
- sort -k 1,1 = ordena pela coluna 1, que é o número de ocorrências das queries
- sort -n = entende valores como números
- sort '-r = reverso, ordena do maior para o menor
- Selecione algum hit e procure a identificação no arquivo h.sapiens.nuc
- \$ cat h.sapiens,nuc | grep "hsa:1234"

Há como fazer de forma global usando banco de dados (MySQL)

Para isso é necessário preparar os arquivos e tabelas a serem utilizadas. Bora aprender um pouco de MySQL?

1) ls /home/bacharelado/mysql\_aula

2) No seu /home/SEU\_NOME/ crie um novo diretorio:

mkdir mysql\_aula

3) cd mysql\_aula

4) cp /home/bacharelado/mysql\_aula/\* . {opag}

5) Crie um arquivo tabulado com apenas algumas colunas do blast:

cat megakegg | awk -v OFS="\t" '(\$1 != "#") {print \$1,\$2,\$3,\$11,\$12}' > megakegg\_tab

-v OFS = insere um tabulador entre as colunas selecionadas

Mas pode ser com cut:

## cat megakegg | grep -v "#" | cut -f 1,2,3,11,12 > megakegg\_tab

6) Nessa mesma pasta, onde estão os arquivos, acesse o MySQL com seu username e senha (user11 senha11).

mysql -u <username> -p <ENTER>

7) Informe a senha

8) Listar bancos de dados disponíveis:

show databases;

9) Informe ao mysql qual banco de dados vai usar (banco de dados tem o mesmo nome do usuário: database11)

use <database>;

10) Verifique que o banco ainda está vazio (sem tabelas):

show tables;

VEJA O PROCEDIMENTO

11) Crie uma tabela para armazenar os dados selecionados do BLAST:

create table **result\_blast** (cds varchar(15), subject varchar(50), identity double(5,2), evalue varchar(10), score int, index cds\_idx (cds));

12) Verifique a estrutura da tabela criada:

desc result\_blast;

13) Carregue o resultado do blast para a tabela:

load data local infile 'megakegg\_tab' into table result\_blast;

14) Verifique a tabela criada:

select \* from result\_blast limit 10;

Veja que o mesmo arquivo agora se encontra em colunas no banco de dados

15) a consulta anterior utilizando awk |sort|uniq já nos informou quais hsa deram mais hits e portanto estão mais presentes nessa amostra de tumor. Que tal utilizar o banco pra isso?

select \*, count(\*) from result\_blast group by cds limit 10;

- mais simples não?

16) Crie uma tabela dessa contagem de hsa:

create table hsa\_count select cds, count(\*) as hits from result\_blast group by cds;

17) Verifique a tabela criada:

select \* from hsa\_count limit 10;

18) Cansado de ver apenas símbolos, sem saber o que eles são? Crie uma tabela contendo descrições dos genes:

create table hsa\_description (cds varchar(15), description varchar(150), index cds\_idx (cds));

19) Verifique a tabela criada, sempre é bom:

desc hsa\_description;

select \* from hsa\_description limit 10;

20) Carregue as descrições na tabela recém criada:

load data local infile 'hsa\_description' into table hsa\_description;

21) Verifique os dados carregados, sempre bom também, vai que tá errado:

select \* from hsa\_description limit 10;

22) Agora altere a primeira tabela **hsa\_count** para conter também a coluna de descrição do gene:

alter table **hsa\_count** add column description varchar(150);

23) Visualize nova estrutura da tabela, tá bom.. só se quiser:

desc hsa\_count;

24) Atualize a tabela hsa\_count com dados de descrição de genes:

update **hsa\_count**, **hsa\_description** set **hsa\_count**.description = **hsa\_description**.description where **hsa\_count**.cds = **hsa\_description**.cds;

- tranquilo?

25) Verifique a tabela agora com dados novos:

select \* from hsa\_count limit 10;

- ahhh, agora sim!

26) Qual o nome do carinha que da mais hit mesmo?

select \* from hsa\_count order by hits desc limit 10;

27) Agora vamos relacionar nossos hsa a grupos KO? O que é KO mesmo?

Crie uma tabela que relaciona KOs e CDS:

create table hsa\_ko (cds varchar(15), ko varchar(11), hits bigint default 0, index cds\_idx (cds), index ko\_idx(ko));

desc hsa\_ko;

28) Perdido? Não sabe quantas tabelas já criou?

show tables;

29) Carregue os dados na tabela recém criada:

load data local infile 'hsa\_ko.list' into table hsa\_ko;

30) Inclua a contagem de CDS na tabela recém criada:

update hsa\_ko, hsa\_count set hsa\_ko.hits = hsa\_count.hits where hsa\_ko.cds = hsa\_count.cds;

31) Verifique o numero de pares hsa x KO (inclusive os CDS que não tiveram hits):

select count(\*) from hsa\_ko;

32) Vamos excluir pares hsa x ko cujo CDS não obtiveram hits e não nos interessa:

delete from **hsa\_ko** where hits = 0;

33) Verifique o numero de pares hsa x ko restantes:

select count(\*) from hsa\_ko;

Muito menos né, claro, nem todos CDS estão transcritos na amostra

34) A qual KO o danadinho que deu mais hit pertence?

select \* from hsa\_ko order by hits desc limit 10;

35) Agora crie mais uma tabela contendo o numero de cds e o total de hits para cada ko.

create table **ko\_hits** select ko, count(distinct cds) as total\_cds, sum(hits) as total\_hits from **hsa\_ko** group by ko;

36) Verifique tabela criada:

select \* from **ko\_hits** limit 10;

37) Já sei, mais uma vez cansado de ver identificadores sem saber o que eles são né? Então crie maaaais uma tabela com descrições de KO:

create table **ko\_description** (ko varchar(11) primary key, description varchar(150));

38) Popule (em mysqelês) essa tabela:

load data local infile 'ko\_desc' into table ko\_description;

39) Verifique os dados:

select \* from **ko\_description** limit 10;

40) Adicione coluna de descrição do ko na tabela ko\_hits, tá lembrado como né?

alter table **ko\_hits** add column ko\_desc varchar(150);

41) Atualize a tabela **ko\_hits** com as descrições:

update **ko\_hits**, **ko\_description** set **ko\_hits**.ko\_desc = **ko\_description**.description where **ko\_hits**.ko = **ko\_description**.ko;

42) Dá uma oiadinha:

select \* from **ko\_hits** limit 10;

43) Qual KO tem mais hits?

select \* from **ko\_hits** order by total\_hits desc limit 10;

44) Pergunte ao Miguelito um KO legal. Efetue a busca LIKE na tabela de KOs:

select \* from **ko\_hits** where ko\_desc like '%o que o miguelito disse%';

ou

select \* from ko\_hits where ko\_desc like '% protease%';

45) Pra finalizar, crie uma tabela que relaciona KOs e vias metabólicas, por que não?:

create table **KOmap** (path varchar(25), ko varchar(25), path\_desc varchar(150));

46) Popule a tabela:

load data local infile 'KO2map' into table KOmap;

47) Agora é quebradera, já sabemos usar select, create, show, load, alter, order by, update, limit, where, like, count ... Tudo que um biólogo precisa saber certo? Errado, falta o JOIN!

Misture dados de tabelas distintas para facilitar a observação dos resultados:

Aproveita, e mistura vários comandos vai... select, join, order by e limit

select ko\_hits.\*, KOmap.path, KOmap.path\_desc from ko\_hits inner join KOmap on ko\_hits.ko = KOmap.ko order by total\_hits desc limit 10;

Observe a redundância, um KO pertence a diferentes vias metabólicas e elas podem ser visualizadas nessa consulta.

APRENDEU A PERGUNTAR BEM???